# 排除IOS XR處於"; SW\_INACTIVE"; 狀態的模 組故障

| 目錄                        |
|---------------------------|
|                           |
| <u>必要條件</u>               |
|                           |
| 採用元件                      |
| <u>背景資訊</u>               |
| <u>從主節點(活動路由處理器)下載的資訊</u> |
| 插入節點時                     |
| 如果模組長時間保持相同狀態             |
| <u>要收集的資訊</u>             |
| 繼續故障排除                    |
| <u>解決方案</u>               |
| 行動專案                      |
| <u>問題陳述1</u>              |
|                           |
|                           |
| <u>向TAC提交案例所需的資訊</u>      |

# 簡介

本文檔介紹Clsco IOS® XR中的「SW\_INACTIVE」以及如何對其進行故障排除。

## 必要條件

### 需求

本文件沒有特定需求。

採用元件

本檔案所述內容不限於特定硬體版本。

本文中的資訊是根據特定實驗室環境內的裝置所建立。文中使用到的所有裝置皆從已清除(預設))的組態來啟動。如果您的網路運作中,請確保您瞭解任何指令可能造成的影響。

### 背景資訊

例如,Cisco IOS XR平台的線卡和路由器交換機處理器/路由器處理器(RSP/RP)中的「

### SW\_INACTIVE」狀態,下一個輸出顯示錯誤。

| RP/0/RSP0, | /CPU0:XR#admin show plat | form        |             |              |
|------------|--------------------------|-------------|-------------|--------------|
| Location   | Card Type                | HW State    | SW State    | Config State |
| 0/1        | A9K-MOD400-TR            | OPERATIONAL | OPERATIONAL | NSHUT        |
| 0/0        | A9K-MOD400-TR            | OPERATIONAL | SW_INACTIVE | NSHUT >>>    |
| 0/RSP0     | A9K-RSP880-SE            | OPERATIONAL | OPERATIONAL | NSHUT        |
| 0/RSP1     | A9K-RSP880-SE            | OPERATIONAL | OPERATIONAL | NSHUT        |
| 0/FT0      | ASR-9010-FAN-V2          | OPERATIONAL | N/A         | NSHUT        |
| 0/FT1      | ASR-9010-FAN-V2          | OPERATIONAL | N/A         | NSHUT        |
| 0/PT0      | A9K-DC-PEM-V3            | OPERATIONAL | N/A         | NSHUT        |
| 0/PT1      | A9K-DC-PEM-V3            | OPERATIONAL | N/A         | NSHUT        |

在Cisco IOS XR平台中,64位(也稱為eXR)的下一組狀態組成有限狀態機(FSM),供線卡/RSP/RP啟動。

所述FSM對高於7.1.1的版本和其他NCS5500版本有效。

接下來是這些州:

- "SW\_INACTIVE"
- 影像烘焙

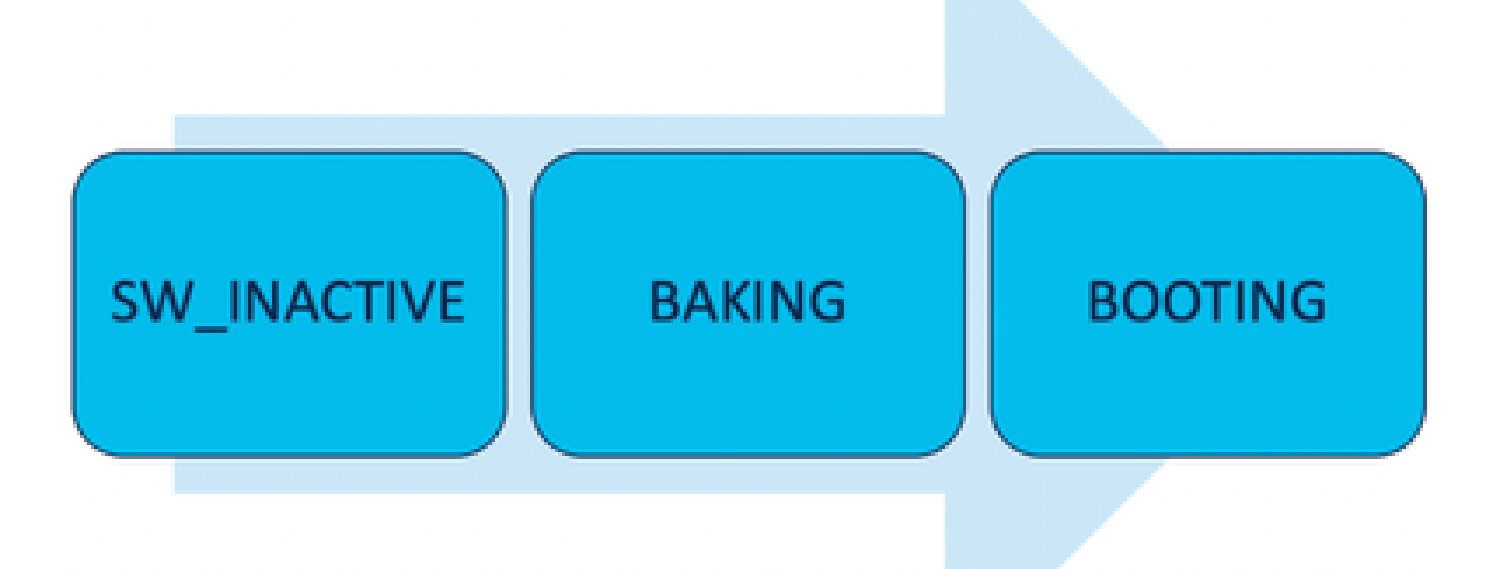

「SW\_INACTIVE」(軟體處於非活動狀態)狀態表示軟體未做好在裝置上運行的準備。節點沒有 足夠的資訊來繼續下一個狀態,並且正在向活動RSP/RP請求資訊以烘焙映像。

換句話說,「SW\_INACTIVE」是節點(線路卡/RSP/RP)與活動(主)節點同步的狀態。

為什麼板卡需要與活動節點同步?

- 每個不是RSP/RP的節點都沒有儲存光碟映像(ISO)映像、grub檔案等的主要功能。
- Cisco IOS XR將擁有一個主節點和客戶端的分散式系統存檔。
- 在客戶端-伺服器類比中,RSP/RP是伺服器,而其他節點是客戶端。

從主節點(活動路由處理器)下載的資訊

下一個輸出顯示線路卡下載的某些檔案以啟動FSM並引導至IOS\_XR\_RUN狀態。

主要檔案有:

- 通用檔案
- •迷你.x64檔案
- 開機
- Grub.cfg
- Grub.efi
- 指向迷你檔案的系統影像

插入節點時

- RSP的觀點:
  - 每當RSP插入機箱時,交換矩陣中就會交換PCIE消息,詢問機箱中是否插入了任何其他 RSP/RP。如果RSP/RP未檢測到任何其他路由處理器,則它承擔主用角色;如果最近插 入的路由處理器檢測到任何已插入的路由處理器,它將轉發所有必要資訊以成為備用節 點。每個路由處理器的主要目標是扮演實現系統中冗餘所需的角色。
  - 一旦路由處理器辨識為角色,進程管理器將啟動所有進程並執行sysDB中的條目,以便 其他進程具有主資料庫樹。
- 從線卡的透視:
  - 插入板卡時,它會傳送PCIE消息並詢問活動者。一旦辨識出此節點,便會初始化資料同步化。在任何啟動之前,如果板卡中儲存的ISO與活動路由處理器相同,則板卡會透過DHCP請求IP(用於內部通訊)並獲取啟動資訊,然後繼續下一個FSM狀態:烘焙。
  - 如果板卡沒有相同的ISO資訊,則它會刪除ISO和其他檔案,並將它們請求給活動路由處 理器。收到檔案後,它會繼續執行FSM。

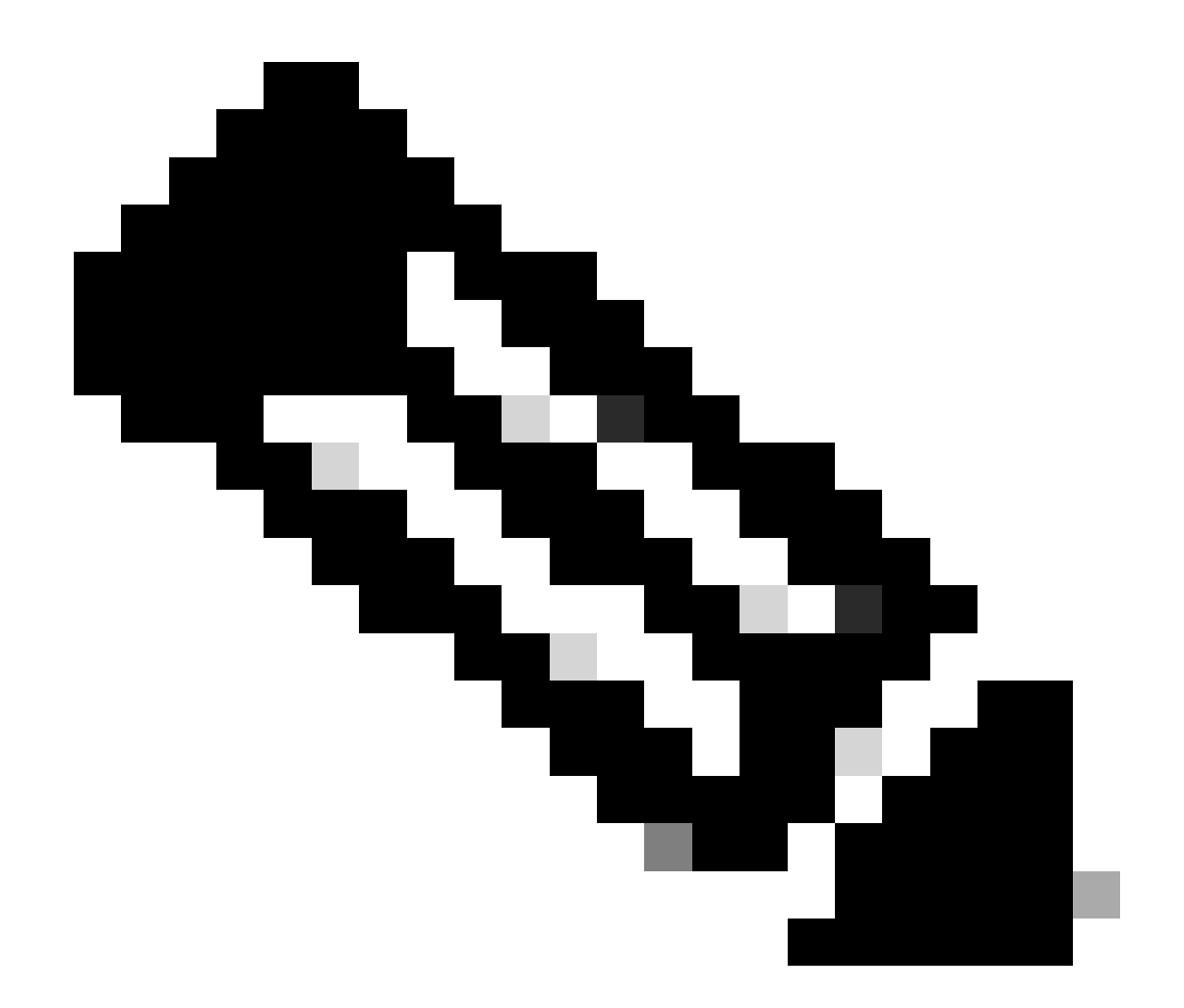

注意:板卡和備用路由處理器使用相同的進程檢查ISO和所有啟動所需的資訊。周邊元件互 連快速(PCIE)通訊協定是為處理非核心元件的點對點連線而建立的。IOFPGA和MIFPGA是 第一個可以啟動通訊並為線卡建立控制路徑的FPGA之一。這些FPGA主要用於PCIE通訊。

要存檔上述客戶端-伺服器模型, Cisco IOS XR需要:

- 提供與主節點的物理連線
- 提供IP地址和網關地址
- 告知客戶端節點需要調配哪些資訊

如果模組長時間保持相同狀態

1. 如果板卡顯示此引導循環,請繼續參閱要收集的資訊部分。

0/RSP1/ADMIN0:canbus\_driver[3903]: %PLATFORM-CANB\_SERVER-7-CBC\_POST\_RESET\_NOTIFICATION : Node 0/1 CBC-0, 0/RSP0/ADMIN0:shelf\_mgr[3945]: %INFRA-SHELF\_MGR-6-HW\_EVENT : Rcvd HW event HW\_EVENT\_POWERED\_OFF, event\_r 0/RSP0/ADMIN0:shelf\_mgr[3945]: %INFRA-SHELF\_MGR-6-HW\_EVENT : Rcvd HW event HW\_EVENT\_POWERED\_ON, event\_reserved 0/RSP0/ADMIN0:shelf\_mgr[3945]: %INFRA-SHELF\_MGR-6-HW\_EVENT : Rcvd HW event HW\_EVENT\_OK, event\_reason\_str 0/RSP0/ADMIN0:shelf\_mgr[3945]: %INFRA-SHELF\_MGR-6-CARD\_HW\_OPERATIONAL : Card: 0/1 hardware state going to 0/RSP1/ADMIN0:canbus\_driver[3903]: %PLATFORM-CANB\_SERVER-7-CBC\_PRE\_RESET\_NOTIFICATION : Node 0/1 CBC-0, 0/RSP0/ADMIN0:shelf\_mgr[3945]: %INFRA-SHELF\_MGR-6-HW\_EVENT : Rcvd HW event HW\_EVENT\_RESET, event\_reason\_ 0/RSP1/ADMIN0:canbus\_driver[3903]: %PLATFORM-CANB\_SERVER-7-CBC\_POST\_RESET\_NOTIFICATION : Node 0/1 CBC-0, 0/RSP1/ADMIN0:canbus\_driver[3903]: %PLATFORM-CANB\_SERVER-7-CBC\_POST\_RESET\_NOTIFICATION : Node 0/1 CBC-0, 0/RSP0/ADMIN0:shelf\_mgr[3945]: %INFRA-SHELF\_MGR-6-HW\_EVENT : Rcvd HW event HW\_EVENT\_POWERED\_OFF, event\_s 0/RSP0/ADMIN0:shelf\_mgr[3945]: %INFRA-SHELF\_MGR-6-HW\_EVENT : Rcvd HW event HW\_EVENT\_POWERED\_OFF, event\_s 0/RSP0/ADMIN0:shelf\_mgr[3945]: %INFRA-SHELF\_MGR-6-HW\_EVENT : Rcvd HW event HW\_EVENT\_POWERED\_ON, event\_s

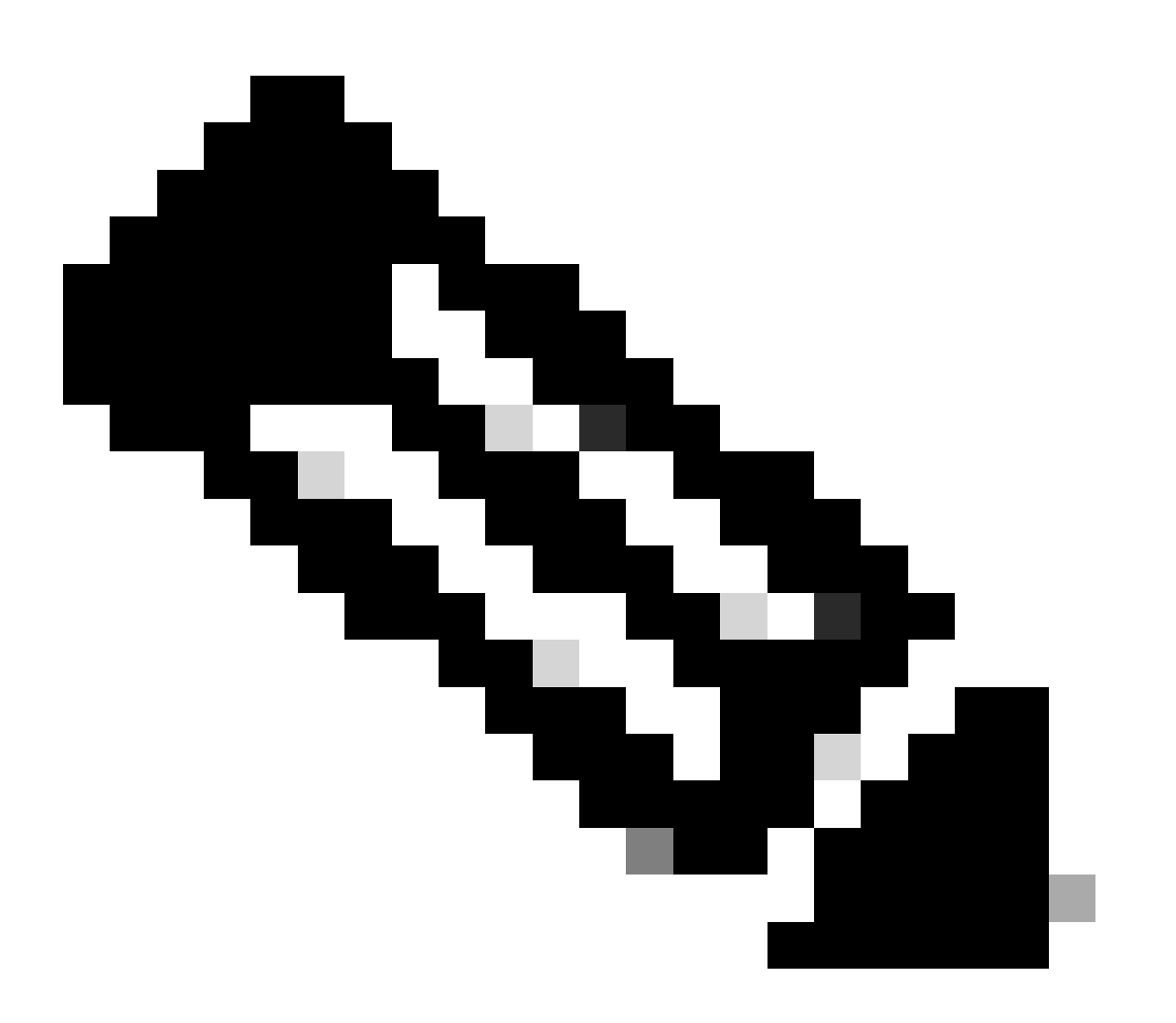

註:此狀態並不表示板卡出現硬體故障。請注意,「HW\_EVENT\_OK」表示線路卡硬體如 預期一樣工作,FPGA和所有PCIE均未顯示任何問題。

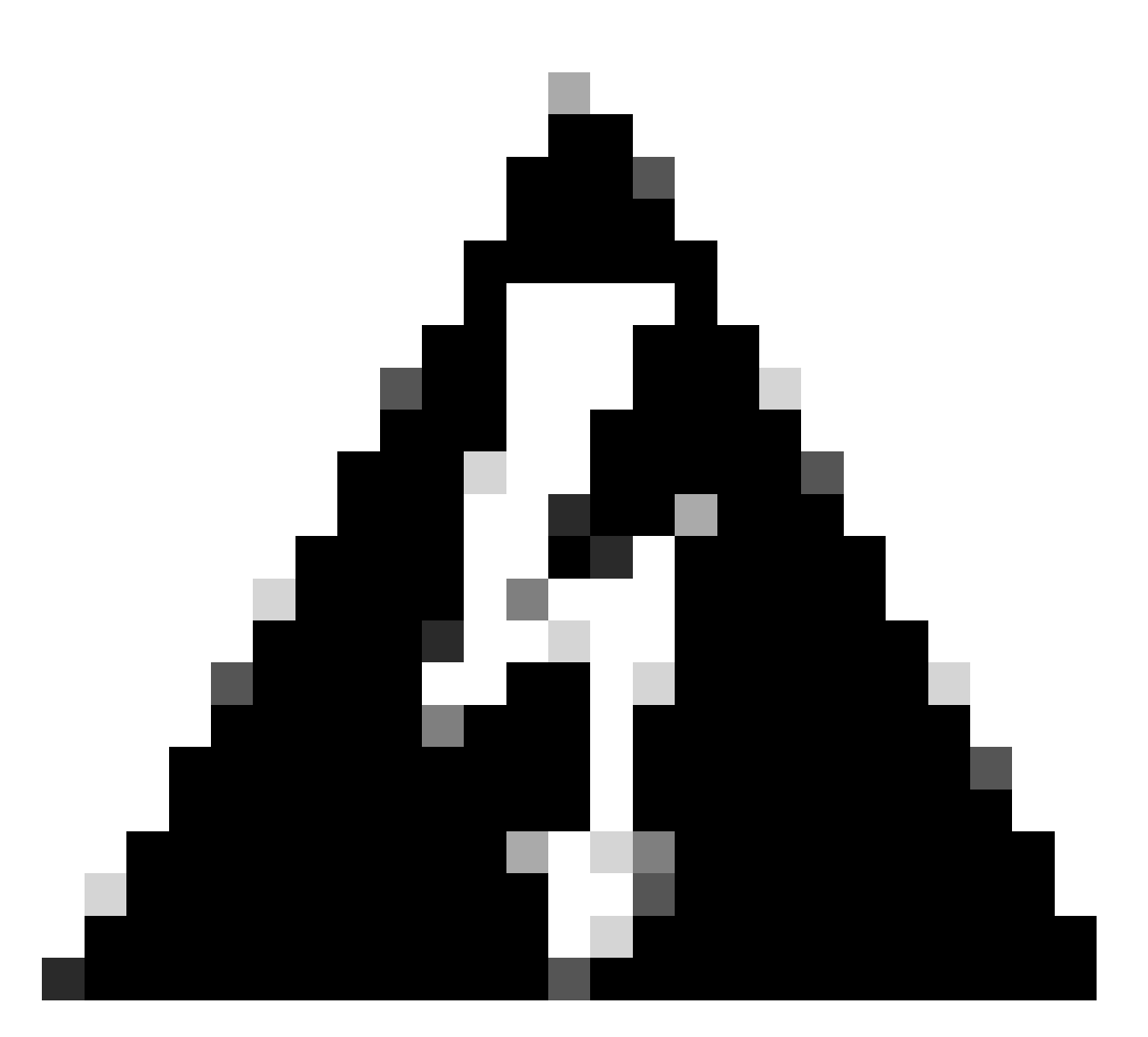

警告:中斷啟動進程將生成重新啟動啟動進程,並且模組需要一段時間才能完成。請注意 CLI中顯示的日誌。如果日誌未顯示任何錯誤,則讓線卡/模組繼續此過程。

如果路由器在引導過程中檢測到錯誤,路由器將自動執行恢復操作。

2. 如果線卡顯示此日誌,請勿將其從機箱中移除。線路卡正在下載過程中,需要完成。

0/0/ADMINO: inst\_agent[3930]: %INFRA-INSTAGENT-4-XR\_PART\_PREP\_REQ : Received SDR/XR partition request. 0/0/ADMINO: fpd\_agent[3927]: %PKT\_INFRA-FM-3-FAULT\_MAJOR : ALARM\_MAJOR :Golden FPGA is unprotected :DEC Golden FPGA is below minimum version, Perform force fpd upgrade for IPU-FPGA

0/0/ADMINO: fpd\_agent[3927]: %PKT\_INFRA-FM-3-FAULT\_MAJOR : ALARM\_MAJOR :Golden FPGA is unprotected :DEC Golden FPGA is below minimum version, Perform force fpd upgrade for IPU-FSBL

0/0/ADMINO: fpd\_agent[3927]: %PKT\_INFRA-FM-3-FAULT\_MAJOR : ALARM\_MAJOR :Golden FPGA is unprotected :DEC IPU-Linux Golden FPGA is below minimum version, Perform force fpd upgrade for IPU-Linux

0/0/ADMINO: inst\_agent[3930]: %INFRA-INSTAGENT-4-XR\_PART\_PREP\_IMG : SDR/XR image baking in progress

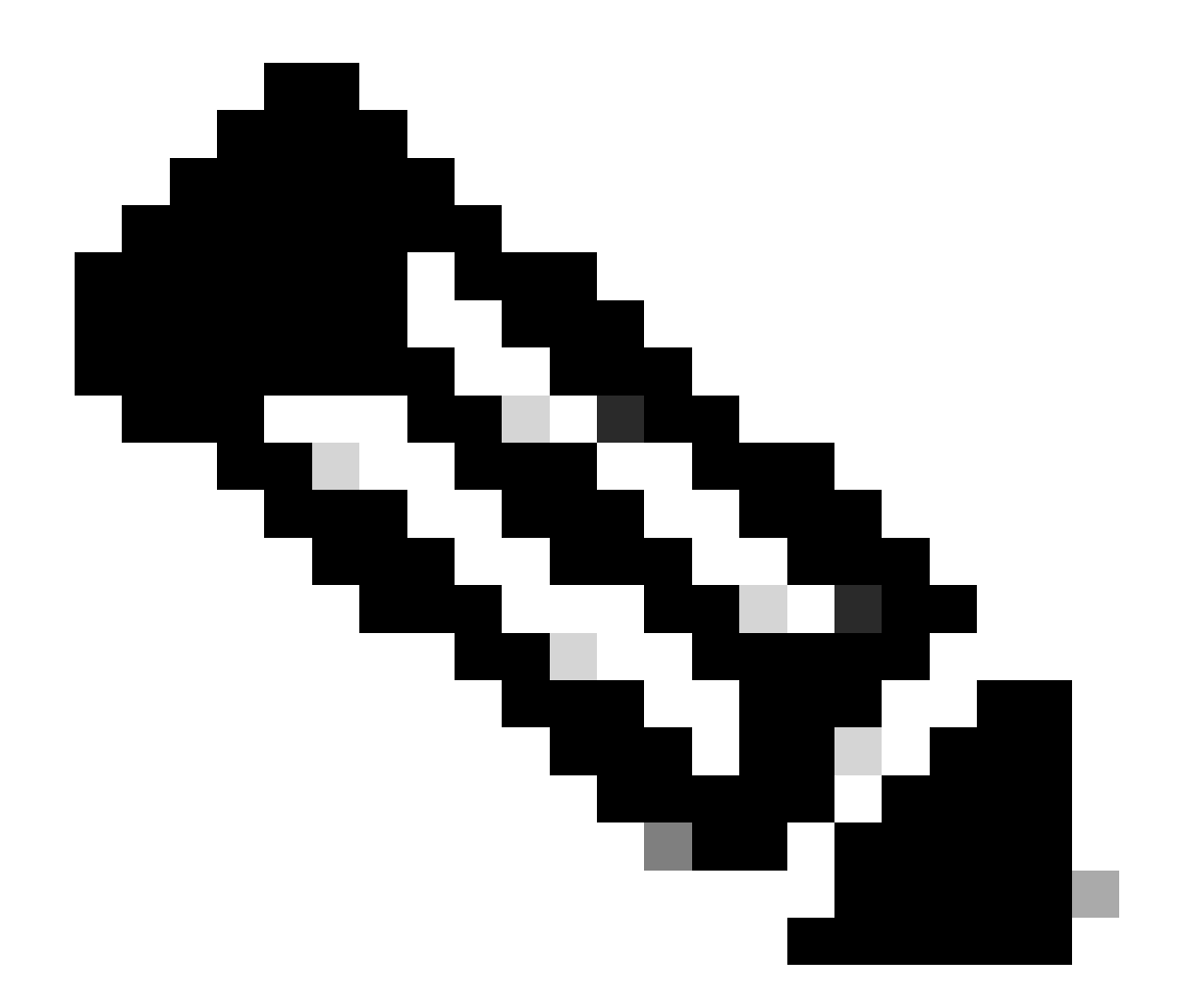

注意:完成此操作後,FPD將升級,並且板卡必須正常啟動。如果發現問題,請檢查Action Items and Information以向TAC提交支援請求。

3. 如果最近插入的板卡中沒有日誌,請轉至「要收集的資訊」部分。

#### 要收集的資訊

對於「SW\_INACTIVE」,重點關注XR虛擬機器和管理虛擬機器。

請考慮下一個問題,當發出show platform命令時:

• 如果之前的命令在XR VM中發出,並且您看到「SW\_INACTIVE」,但使用命令admin show platform看到「OPERATIONAL」,則需要分析XR VM視角。

本示例顯示兩個show platform命令的輸出:

| Node                                                                                                    | Туре                                                                                                    | S                                                                                      | State                                                                                                    | Config state                                                                  |
|----------------------------------------------------------------------------------------------------|----------------------------------------------------------------------------------------------------|----------------------------------------------------------------------------------------|----------------------------------------------------------------------------------------------------|-------------------------------------------------------------------------------|
| 0/RSP0<br>0/RSP1/CPU0<br>0/FT0<br>0/FT1<br>0/0/CPU0<br>0/1/CPU0<br>0/2<br>0/3<br>0/PT0                                                                                  | A9K-RSP5-SE<br>A9K-RSP5-SE(Act<br>ASR-9006-FAN-V2<br>ASR-9006-FAN-V2<br>A9K-24X10GE-1G-<br>A9K-24X10GE-1G-<br>A9K-20HG-FLEX-S<br>A9K-20HG-FLEX-S<br>A9K-20HG-FLEX-S | ive) I<br>C<br>C<br>SE I<br>SE I<br>E S<br>E S<br>E S<br>C                             | SW_INACTIVE<br>SW_INACTIVE<br>SOS XR RUN<br>SPERATIONAL<br>SOS XR RUN<br>SW_INACTIVE<br>SW_INACTIVE<br>SW_INACTIVE<br>SW_INACTIVE | NSHUT<br>NSHUT<br>NSHUT<br>NSHUT<br>NSHUT<br>NSHUT<br>NSHUT<br>NSHUT<br>NSHUT |
| RP/0/RSP0/CPU0                                                                                                    | XR# admin show pla                                                                                                    | tform                                                                                  |                                                                                                    |                                                                               |
| Location Card                                                                                                    | Туре                                                                                                    | HW State                                                                               | SW State                                                                                                    | Config State                                                                  |
| 0/0 A9K-2                                                                                                    | 24X10GE-1G-SE                                                                                                    | OPERATIONAL                                                                            | OPERATIONAL                                                                                                    | NSHUT                                                                         |
| 0/1 A9K-2                                                                                                    | 24X10GE-1G-SE                                                                                                    | OPFRATTONAL                                                                            |                                                                                                    | NCHUT                                                                         |
| 0 /0 401/ 7                                                                                                    |                                                                                                    |                                                                                        | UPERALIUNAL                                                                                                    | NSHUT                                                                         |
| 0/2 A9K-4                                                                                                    | 20HG-FLEX-SE                                                                                                    | OPERATIONAL                                                                            | OPERATIONAL                                                                                                    | NSHUT                                                                         |
| 0/2 A9K-2<br>0/3 A9K-2                                                                                                    | 20HG-FLEX-SE<br>20HG-FLEX-SE                                                                                                    | OPERATIONAL<br>OPERATIONAL                                                             | OPERATIONAL<br>OPERATIONAL<br>OPERATIONAL                                                                                         | NSHUT<br>NSHUT                                                                |
| 0/2 A9K-2<br>0/3 A9K-2<br>0/RSP0 A9K-F                                                                                                    | 20HG-FLEX-SE<br>20HG-FLEX-SE<br>RSP5-SE                                                                                                    | OPERATIONAL<br>OPERATIONAL<br>OPERATIONAL                                              | OPERATIONAL<br>OPERATIONAL<br>OPERATIONAL<br>OPERATIONAL                                                                          | NSHUT<br>NSHUT<br>NSHUT                                                       |
| 0/2         A9K-2           0/3         A9K-2           0/RSP0         A9K-F           0/RSP1         A9K-F                                                             | 20HG-FLEX-SE<br>20HG-FLEX-SE<br>RSP5-SE<br>RSP5-SE                                                                                                    | OPERATIONAL<br>OPERATIONAL<br>OPERATIONAL<br>OPERATIONAL                               | OPERATIONAL<br>OPERATIONAL<br>OPERATIONAL<br>OPERATIONAL<br>OPERATIONAL                                                           | NSHUT<br>NSHUT<br>NSHUT<br>NSHUT                                              |
| 0/2         A9K-2           0/3         A9K-2           0/RSP0         A9K-F           0/RSP1         A9K-F           0/FT0         ASR-S                               | 20HG-FLEX-SE<br>20HG-FLEX-SE<br>2SP5-SE<br>2SP5-SE<br>2006-FAN-V2                                                                                                   | OPERATIONAL<br>OPERATIONAL<br>OPERATIONAL<br>OPERATIONAL<br>OPERATIONAL                | OPERATIONAL<br>OPERATIONAL<br>OPERATIONAL<br>OPERATIONAL<br>N/A                                                                   | NSHUT<br>NSHUT<br>NSHUT<br>NSHUT<br>NSHUT                                     |
| 0/2         A9K-2           0/3         A9K-2           0/RSP0         A9K-F           0/RSP1         A9K-F           0/FT0         ASR-9           0/FT1         ASR-9 | 20HG-FLEX-SE<br>20HG-FLEX-SE<br>2SP5-SE<br>2SP5-SE<br>2006-FAN-V2<br>2006-FAN-V2                                                                                    | OPERATIONAL<br>OPERATIONAL<br>OPERATIONAL<br>OPERATIONAL<br>OPERATIONAL<br>OPERATIONAL | OPERATIONAL<br>OPERATIONAL<br>OPERATIONAL<br>OPERATIONAL<br>N/A<br>N/A                                                            | NSHUT<br>NSHUT<br>NSHUT<br>NSHUT<br>NSHUT                                     |

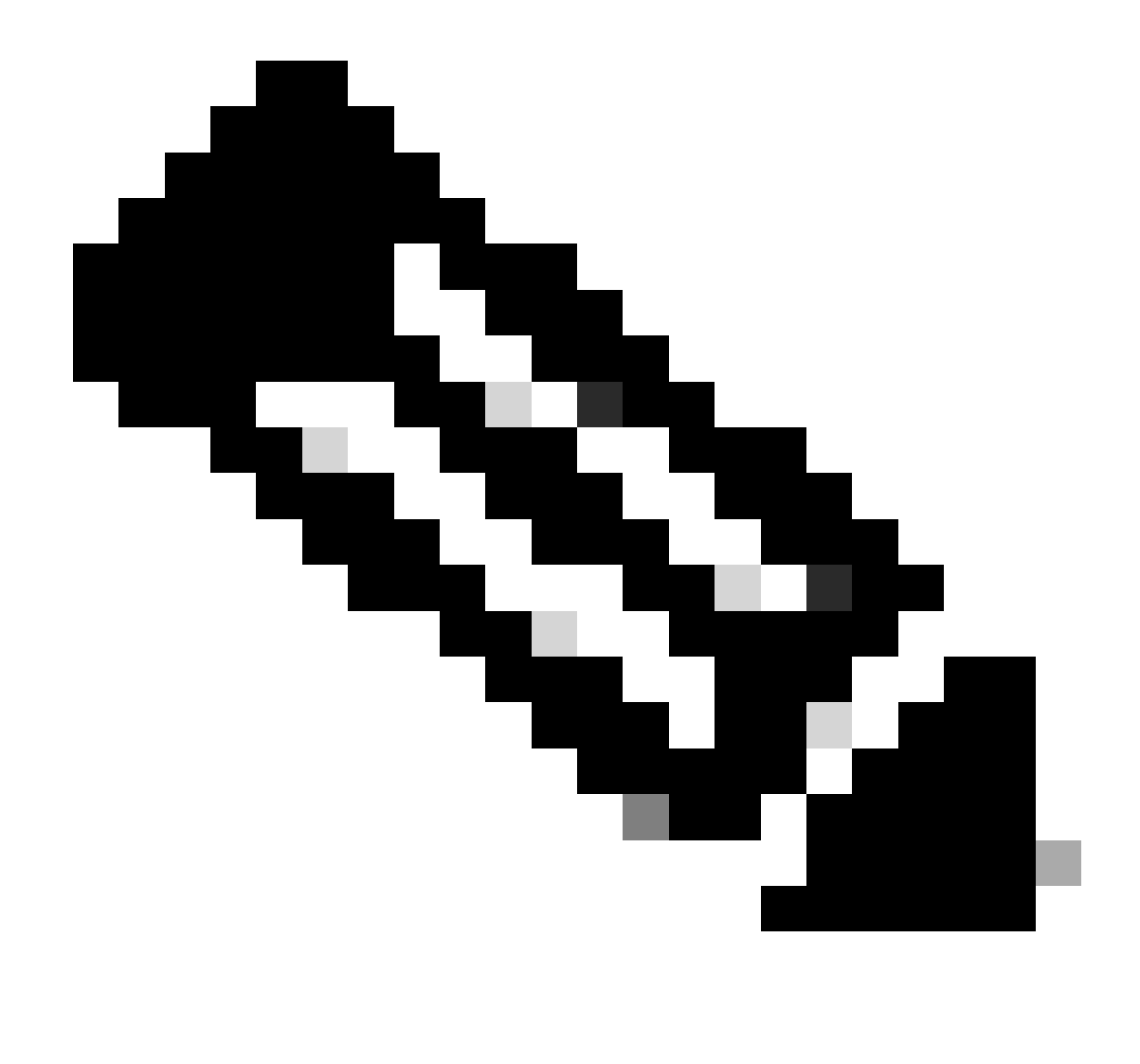

注意:圖中所示輸出顯示的資訊來自與用於其他show命令的路由器不同的路由器。

• 如果命令admin show platform顯示「SW\_INACTIVE」,但使用命令show platform顯示「 OPERATIONAL」,則需要從主機作業系統和卡爾瓦多斯角度分析問題。

本示例顯示兩個show platform命令的輸出:

| RP/0/RSP0/CPU0:XR# show platform |                     |             |              |
|----------------------------------|---------------------|-------------|--------------|
| Node                             | Туре                | State       | Config state |
| 0/RSP0                           | A9K-RSP5-SE         | IOS XR RUN  | NSHUT        |
| 0/RSP1/CPU0                      | A9K-RSP5-SE(Active) | IOS XR RUN  | NSHUT        |
| 0/FT0                            | ASR-9006-FAN-V2     | OPERATIONAL | NSHUT        |
| 0/FT1                            | ASR-9006-FAN-V2     | OPERATIONAL | NSHUT        |
| 0/0/CPU0                         | A9K-24X10GE-1G-SE   | IOS XR RUN  | NSHUT        |
| 0/1/CPU0                         | A9K-24X10GE-1G-SE   | IOS XR RUN  | NSHUT        |
| 0/2                              | A9K-20HG-FLEX-SE    | IOS XR RUN  | NSHUT        |
| 0/3                              | A9K-20HG-FLEX-SE    | IOS XR RUN  | NSHUT        |
| 0/PT0                            | A9K-DC-PEM-V2       | OPERATIONAL | NSHUT        |

RP/0/RSP0/CPU0:XR# admin show platform

| Location | Card Type         | HW State    | SW State    | Config State |
|----------|-------------------|-------------|-------------|--------------|
|          |                   |             |             |              |
| 0/0      | A9K-24X10GE-1G-SE | OPERATIONAL | SW_INACTIVE | NSHUT        |
| 0/1      | A9K-24X10GE-1G-SE | OPERATIONAL | OPERATIONAL | NSHUT        |
| 0/2      | A9K-20HG-FLEX-SE  | OPERATIONAL | OPERATIONAL | NSHUT        |
| 0/3      | A9K-20HG-FLEX-SE  | OPERATIONAL | OPERATIONAL | NSHUT        |
| 0/RSP0   | A9K-RSP5-SE       | OPERATIONAL | OPERATIONAL | NSHUT        |
| 0/RSP1   | A9K-RSP5-SE       | OPERATIONAL | OPERATIONAL | NSHUT        |
| 0/FT0    | ASR-9006-FAN-V2   | OPERATIONAL | N/A         | NSHUT        |
| 0/FT1    | ASR-9006-FAN-V2   | OPERATIONAL | N/A         | NSHUT        |
| 0/PT0    | A9K-DC-PEM-V2     | OPERATIONAL | N/A         | NSHUT        |

繼續故障排除

一旦找到開機回圈或線路卡無法進行烘焙,請檢查:

如前所述,板卡需要下載檔案並啟動。為此有兩個選項:

第一個選項:連線到線路卡的控制檯:

為此,請發出以下命令:

RP/0/RP0/CPU0:XR#admin
sysadmin-vm:0\_RP0#run chvrf 0 bash -1
[sysadmin-vm:0\_RSP0:~]\$ attachCon 0/X --> X is the linecard slot number

示例顯示如何連線到板卡0/0/CPU0:

RP/0/RP0/CPU0:XR#admin

sysadmin-vm:0\_RPO# run chvrf 0 bash -1

[sysadmin-vm:0\_RSP0:~]\$ attachCon 0/0

------

==== Connecting to Line Card =====

Line Card: No 0 Press <Ctrl-W> to disconnect Enabling 16550 on uart 0 baud rate 115200

host login:

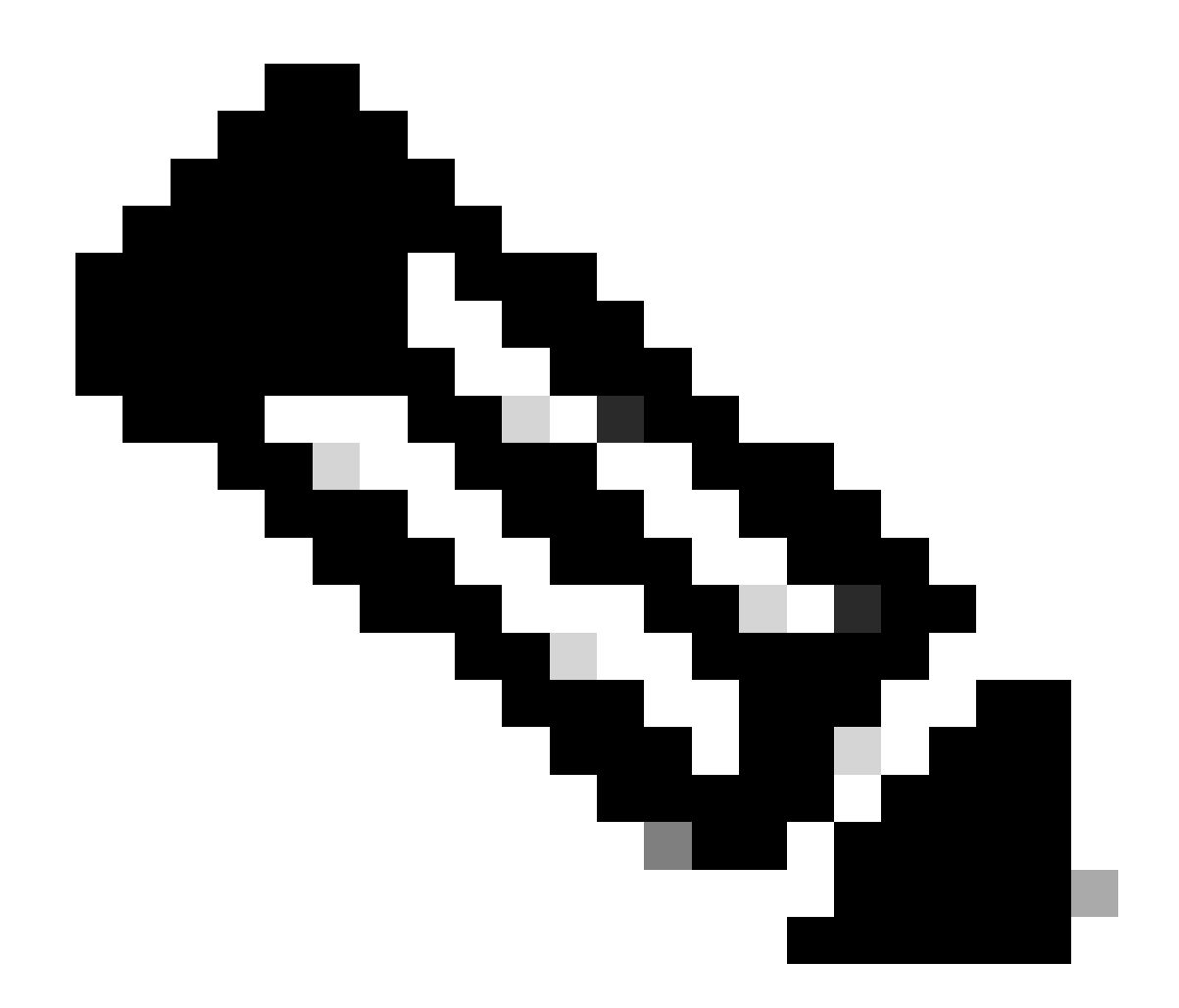

注意:選擇輸入並插入主機登入資訊(首次預配路由器時使用的資訊)。

第二個選項:檢查管理VM中的PCIE日誌:

在管理問題中:

sysadmin-vm:0\_RSPO# run chvrf 0 bash -1
[sysadmin-vm:0\_RSP0:~]\$ ls /misc/scratch/pcie/loggerd/

此命令顯示插入機箱中的板卡。

示例顯示僅插入一個板卡的機箱中的命令:

[sysadmin-vm:0\_RSP0:~]\$ ls /misc/scratch/pcie/loggerd LC0 確定「SW\_INACTIVE」線路卡並顯示在輸出中後,繼續發出下一個命令:

[sysadmin-vm:0\_RSP0:/]\$ ls /misc/scratch/pcie/loggerd/LC0

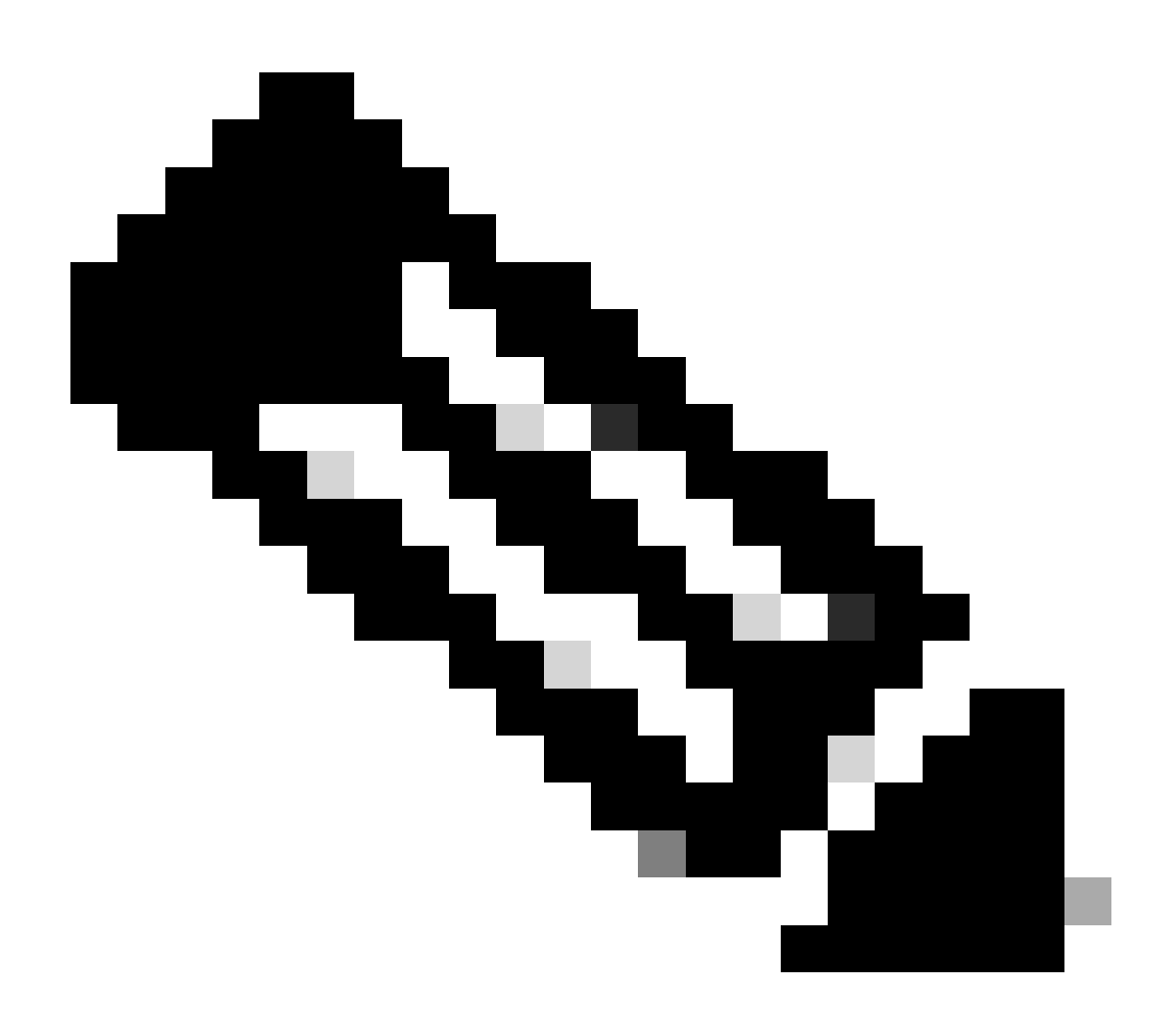

注意:發出命令時,請考慮它顯示不同的板卡。在這種情況下,請發出具有相關板卡的命 令。對於此示例LC0。

該命令將顯示板卡中的檔案。請注意任何具有pslot的檔案。

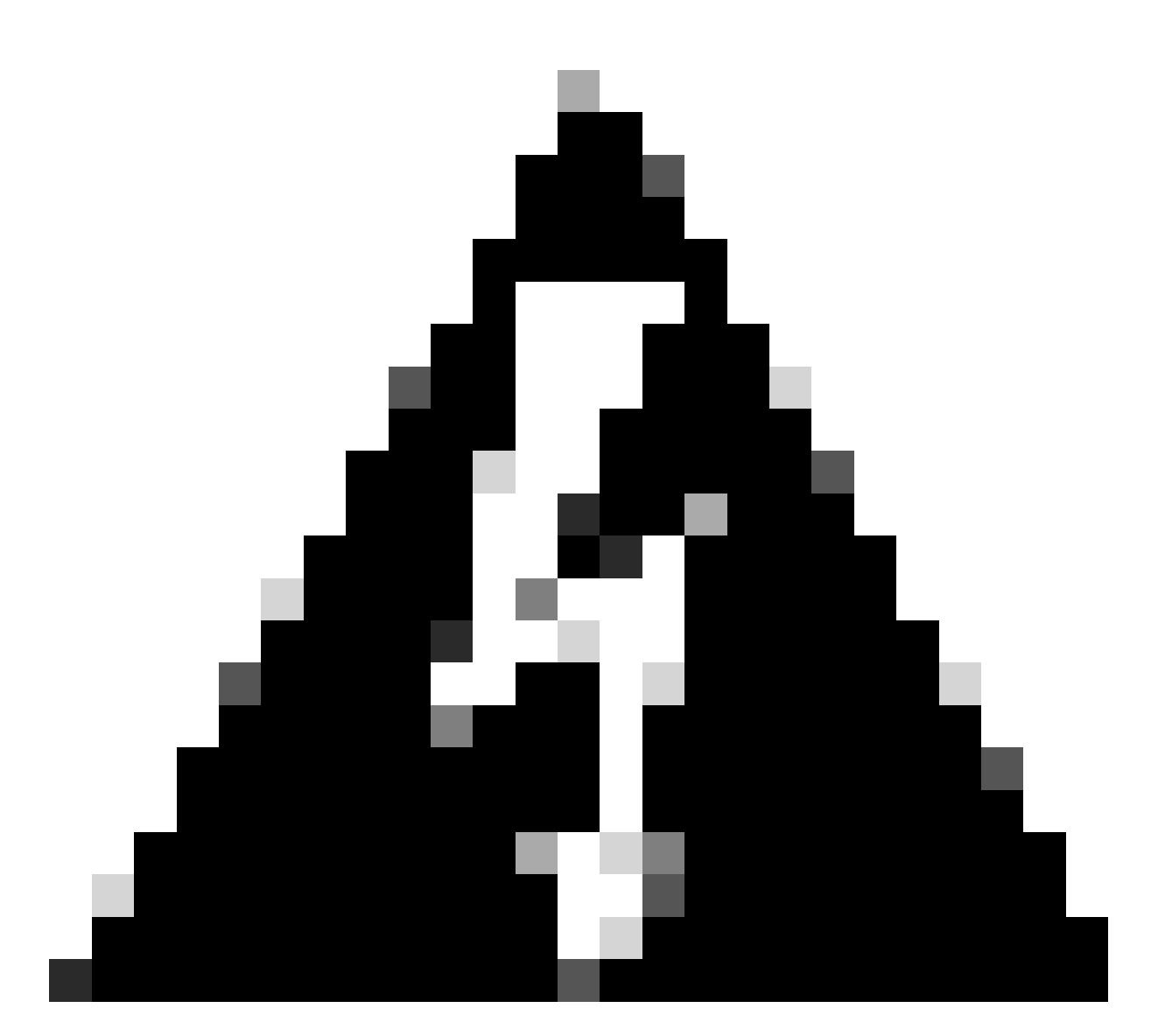

警告:當發出命令時,請考慮使用者可能會失去對CLI的訪問。如果CLI凍結,選擇Ctrl-W。

在板卡0/0/CPU0中找到的pslot的輸出示例:

[sysadmin-vm:0\_RSP0:~]\$ ls /misc/scratch/pcie/loggerd/LC0

[sysadmin-vm:0\_RSP0:~]\$ ls /misc/scratch/pcie/loggerd/LC0
first last pslot\_2\_uart\_0\_w0

[sysadmin-vm:0\_RSP0:~]\$ ls /misc/scratch/pcie/loggerd/LC0/pslot\_2\_uart\_0\_w0

選擇enter後,將顯示以下資訊。

Line Card: No 0 Press <Ctrl-W> to disconnect Enabling 16550 on uart 0 baud rate 115200 TriggerCpRmonInit

ASR9K Init Starting ASR9k initialization ... Reading both MB and DB cookie Board Type:0x3d1013 Starlord LC setting i2c block 7

The base address of i2c\_mux4to1 is at dc30e000 zl init starlord lc Initializing Zl clock to 322MHz Missing Parameter SERVER\_URL

#### \*\*\*\*\*\*\*\*\*

System Bootstrap, Version 23.278 [ASR9K x86 ROMMON], Copyright (c) 1994-2020 by Cisco Systems, Inc. Compiled on Sat 03/14/2020 14:37:06.76

| BOARD_TYPE           | : 0x3d1013                             |
|----------------------|----------------------------------------|
| Rommon               | : 23.278 (Primary)                     |
| IPU FPGA(PL)         | : 1.10.1 (Primary)                     |
| IPU INIT(HW.FPD)     | : 1.10.1                               |
| IPU FSBL(BOOT.BIN)   | : 1.104.0                              |
| IPU LINUX(IMAGE.FPD) | : 1.104.0                              |
| GAMORA FPGA          | : 0.36.1                               |
| CBCO                 | : Part 1=55.7, Part 2=55.7, Act Part=1 |
| Product Number       | : ASR-9901-LC                          |
| Slot Number          | : 2                                    |

Got EMT Mode as Disk Boot <snip>

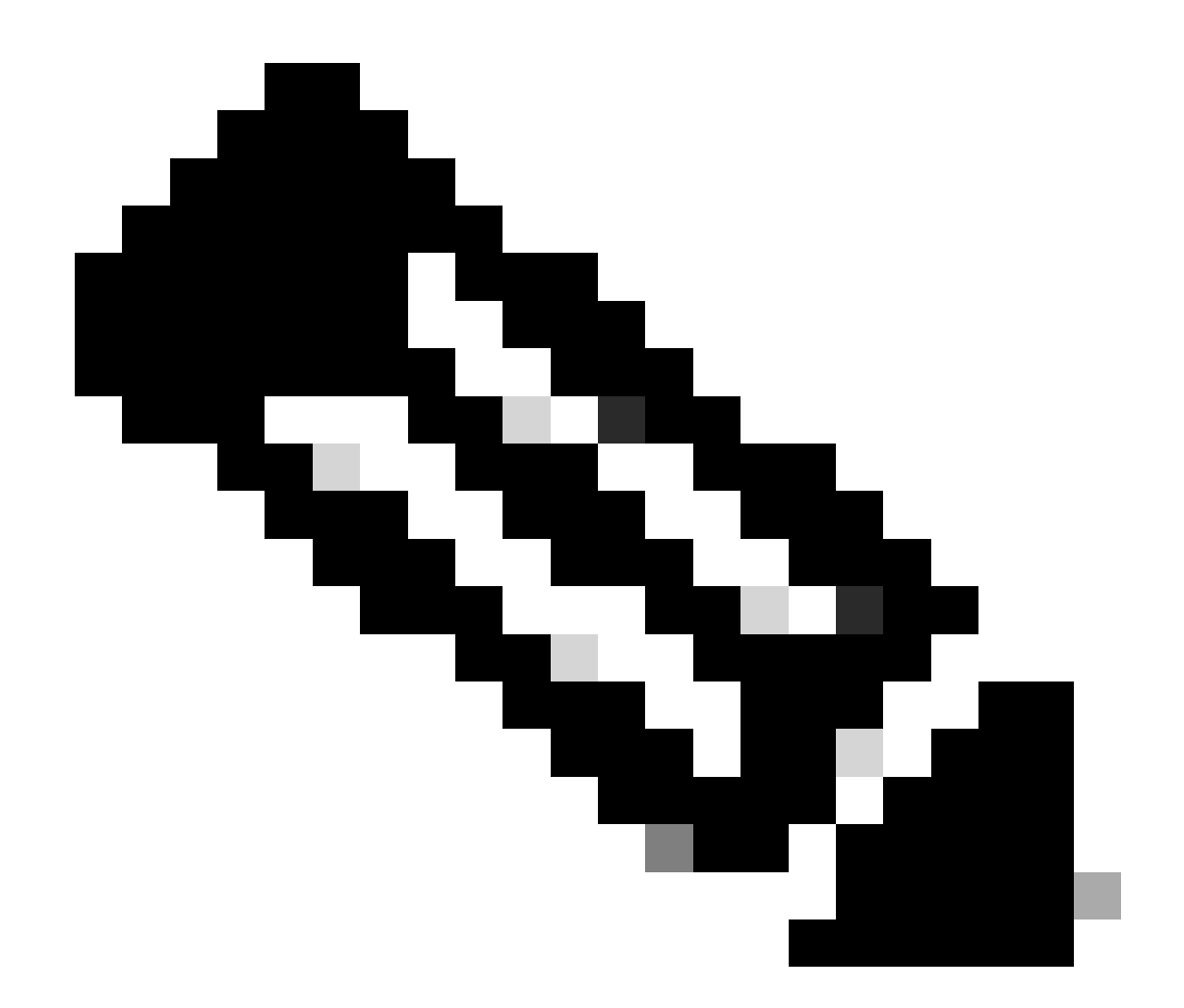

註:在某些情況下,如果板卡在「SW\_INACTIVE」中,PCIE將顯示引導環路。繼續記錄 會話並收集這些輸出以進行進一步的故障排除。

• 需要收集以下資訊:

發出以下命令:

RP/0/RP0/CPU0:PE2#admin
sysadmin-vm:0\_RP0# run chvrf 0 bash -1
[sysadmin-vm:0\_RSP0:~]\$ls -lah /misc/disk1/tftpboot

下一個輸出是此命令的輸出:

sysadmin-vm:0\_RSPO# run ls -lah /misc/disk1/tftpboot
total 3.2G

```
drwxrwxrwx. 3 root root 4.0K Jan 31 02:14 .
drwxrwxrwx. 12 root root 4.0K Jan 31 01:49 ..
-rw-r--r-. 1 root root 119M Jan 31 01:46 asr9k-common-7.3.2
-rw-r--r-. 1 root root 120M Dec 18 15:32 asr9k-common-7.5.2
-rw-r--r-. 1 root root 1.4G Jan 31 01:36 asr9k-mini-x64-7.3.2
-rw-r--r-. 1 root root 1.5G Dec 18 15:25 asr9k-mini-x64-7.5.2
drwxr-xr-x. 3 root root 4.0K Mar 16 2022 boot
-rwxr-xr-x. 1 root root 637 Jan 31 01:57 grub.cfg
-rw-r--r-. 1 root root 906K Jan 31 01:48 grub.efi
lrwxrwxrwx. 1 root root 22 Jan 31 01:57 system_image.iso -> ./asr9k-mini-x64-7.3.2
-rwxrwxrwx. 1 root root 1007 Jan 31 01:58 zapdisk.log
```

從輸出中,考慮以下內容:

- 如果此目錄下看不到任何檔案,請繼續參閱資訊以向TAC提交支援請求。
- 如果發現檔案,則表示檔案已損壞或路由器無法按預期對其進行烘烤。繼續閱讀行動專案部分。
- 檢查線卡/路由處理器中的DHCP配置:

要檢視DHCP配置,請發出以下命令:

RP/0/RP0/CPU0:XR#admin
sysadmin-vm:0\_RP0# run chvrf 0 bash -1
[sysadmin-vm:0\_RSP0:~]\$cat /etc/dhcp/dhcpd.conf

此命令的示例輸出:

```
RP/0/RP0/CPU0:XR#admin
```

```
sysadmin-vm:0_RPO# run chvrf 0 bash -1
[sysadmin-vm:0_RSP0:~]$cat /etc/dhcp/dhcpd.conf
ddns-update-style none;
```

```
default-lease-time 86400;
max-lease-time 604800;
authoritative;
```

```
subnet 192.168.0.0 netmask 255.0.0.0 {
    pool {
        max-lease-time 600;
        range 192.168.0.128 192.168.0.191;
        allow unknown-clients;
    }
    filename "grub.efi";
    next-server 192.168.0.1;
    option subnet-mask 255.0.0.0;
    option broadcast-address 192.168.0.255;
    option ip-forwarding off;
```

與之前的情況一樣,檢查此檔案是否顯示資訊,如果顯示,請繼續參閱資訊以透過TAC建立案例。

如果未看到任何輸出,請繼續操作專案。

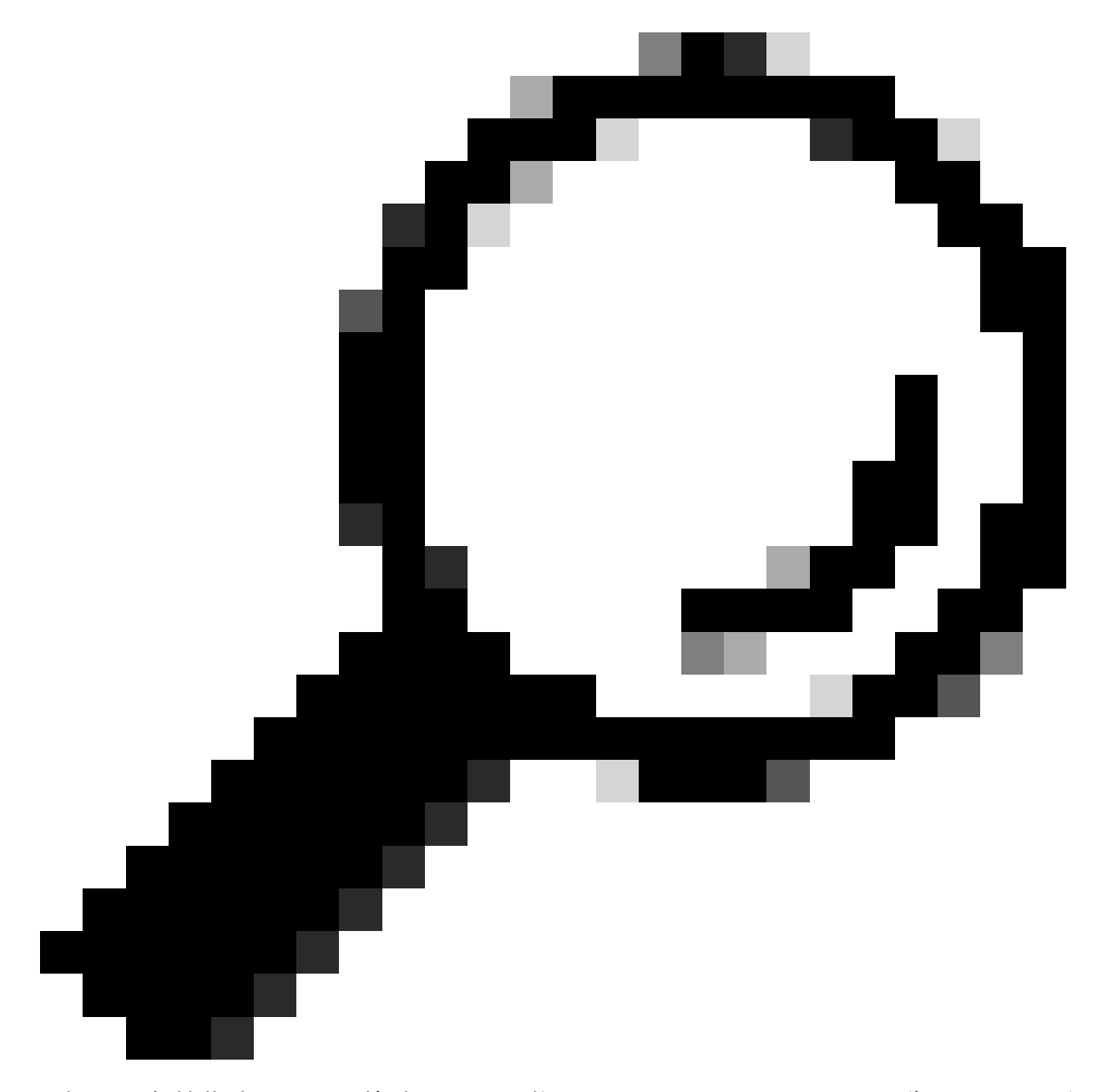

提示:在某些情況下,根據情況,需要將fpd auto-upgrade enable配置為Admin VM和XR VM。

# 解決方案

行動專案

「我看到/misc/disk1/tftpboot中的檔案並且/etc/dhcp/dhcpd.conf顯示資訊」:在XR VM中增加fpd auto-upgrade(有關詳細資訊,請按一下:<u>System Management Configuration Guide</u>)

配置完成後,線上插拔(OIR)線卡並檢查此線卡顯示的日誌。

#### 問題陳述2

「I does not see any file in /misc/disk1/tftpboot but/etc/dhcp/dhcpd.conf displayed information」 : 這可能是Active Route Processor無法共用檔案的問題。

- 檢查是否是顯示此狀態的唯一板卡。如果插入其他線路卡並發現相同問題,則活動路由 處理器不會共用正確的檔案。考慮在路由處理器中重新下載軟體版本。如果板卡沒有按 預期繼續使用FSM,則活動路由處理器可能會有損壞的檔案。
- 如果插入了任何其他板卡並按預期引導,請在插入受影響的模組時以管理模式發出此命
   令:

sysadmin-vm:0\_RSPO# hw-module location <Linecard in SW\_INACTIVE state> bootmedia network reload

在本示例中,對板卡0/0/CPU0發出命令:

sysadmin-vm:0\_RSPO# hw-module location 0/0 bootmedia network reload

使用相同的故障排除步驟檢查日誌。如果日誌相似,請繼續參閱透過TAC建立案例所需的資訊部分 :

#### 問題陳述3

「I does not see files in misc/disk1/tftpboot nor information is displayed in /etc/dhcp/dhcpd.conf」 :此情況需要從TAC進一步檢查。繼續參閱透過TAC建立案例所需的資訊部分。

向TAC提交案例所需的資訊

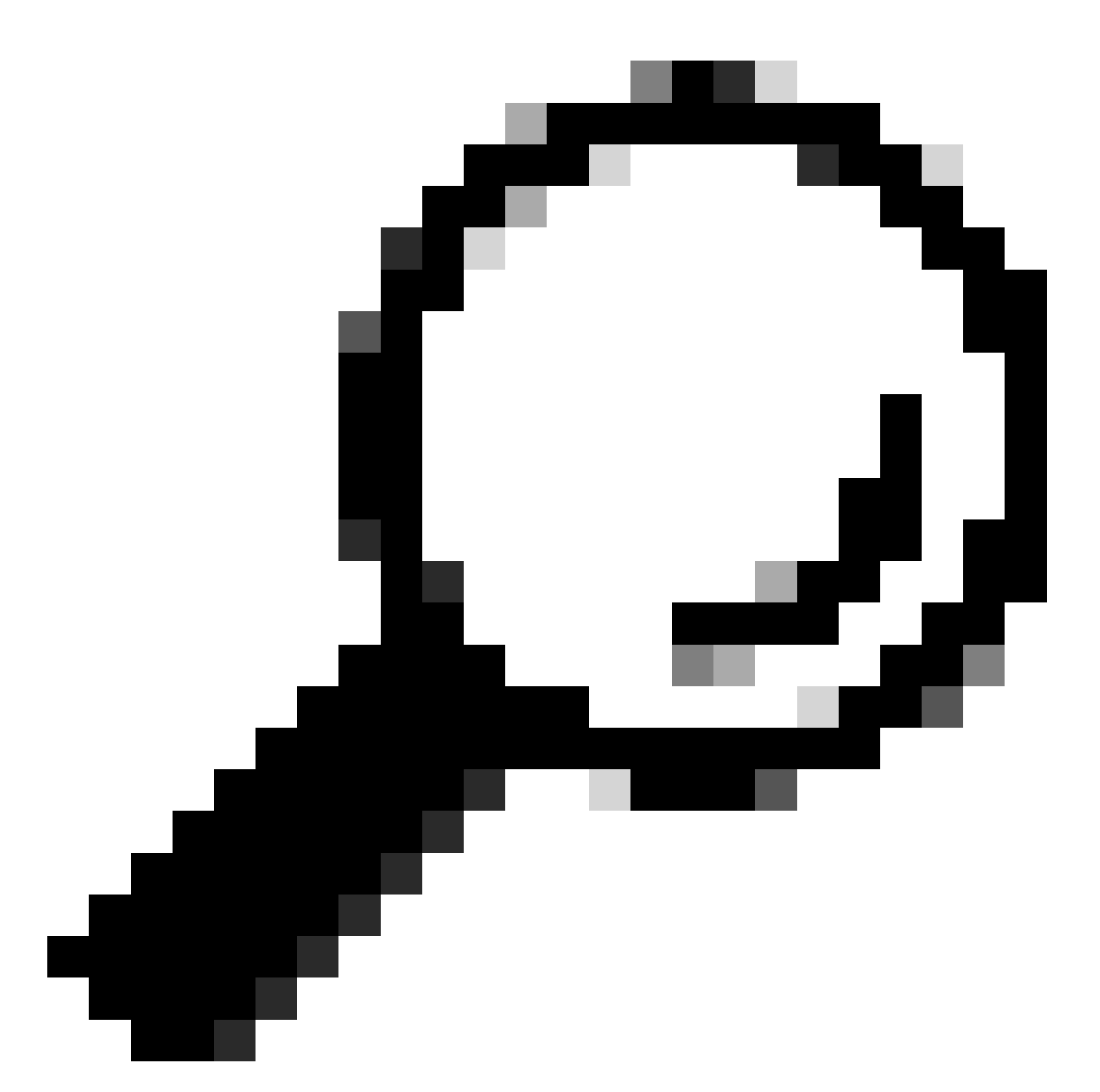

提示:打開案例時,收集所有資訊並將其附加到案例中(打開時)。這樣可避免調查出現 任何延遲

要收集的日誌:

在XR VM中:

show logging

路由處理器/線卡控制檯日誌;如果備用路由處理器中出現問題,請考慮將控制檯電纜連線 到此節點,並記錄顯示的輸出。

show hw-module fpd location all

在XR VM中:

show controllers switch statistics location <路由處理器/線卡>

show controllers switch statistics detail location <active Route Processor> <switch port no>

顯示警報

要附加的檔案:

在管理虛擬機器中:

Show tech-support OS

Show tech-support canbus

Show tech-support control-ethernet

Show tech-support ctrace

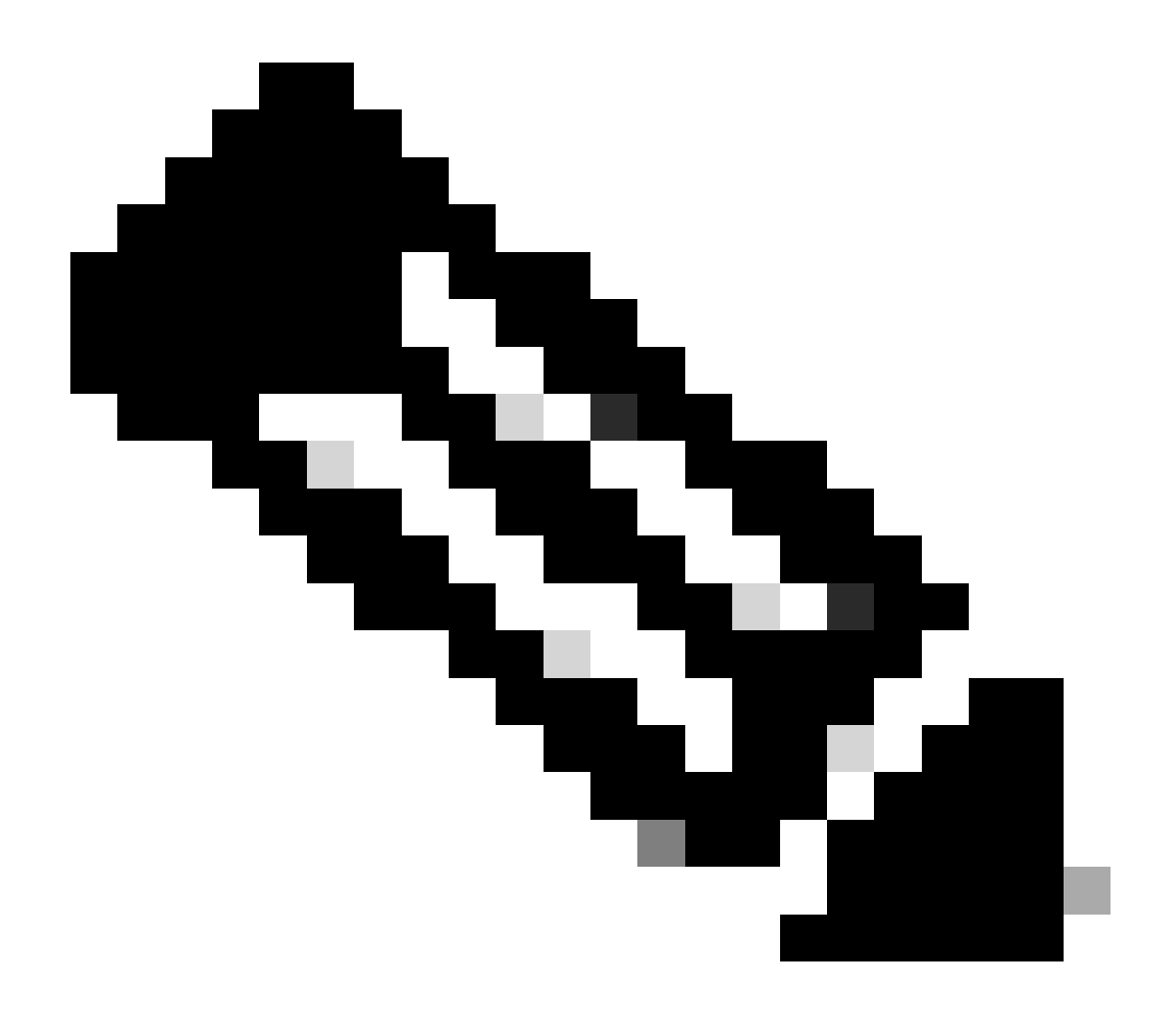

注意: Admin show techs:要將admin show tech複製到預設XR\_PLANE,請在管理模式 下發出以下命令:copy harddisk:/showtech/ harddisk:/showtech/ location 0/RSP/VM1。如果複製檔案時出現問題,請按一下此連結:<u>Show Tech Support files to XR</u> <u>VM</u>。

#### 關於此翻譯

思科已使用電腦和人工技術翻譯本文件,讓全世界的使用者能夠以自己的語言理解支援內容。請注 意,即使是最佳機器翻譯,也不如專業譯者翻譯的內容準確。Cisco Systems, Inc. 對這些翻譯的準 確度概不負責,並建議一律查看原始英文文件(提供連結)。